afalp

Instructivo para registrarse en la plataforma Asamblear e inscribirse a la Asamblea General Ordinaria.

1) Ingresá a <u>https://asamblear.com/</u> y hacé click en el ícono de la bandera Argentina.

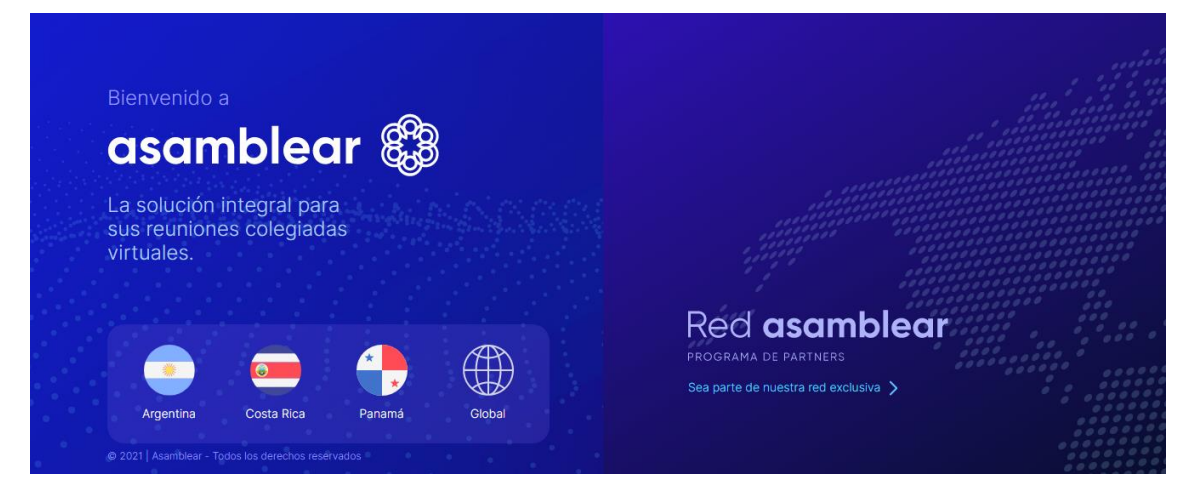

2) Luego, hacé click en el botón "Ingresar".

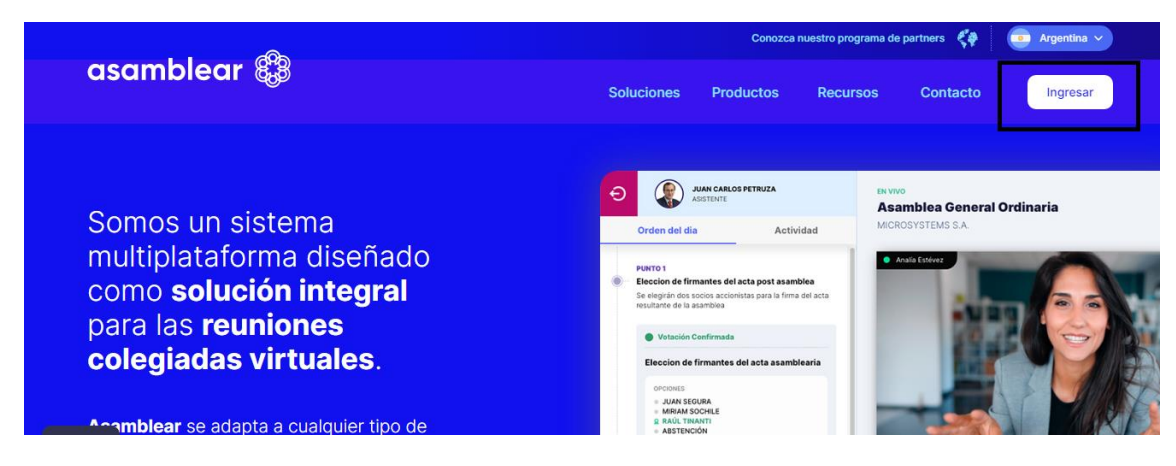

3) Hacé click en "Registrarse".

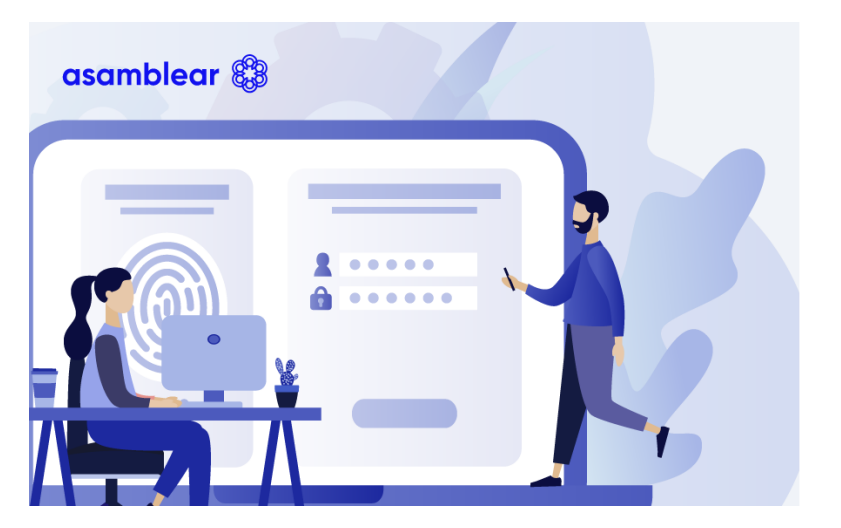

| Email                     |                    |
|---------------------------|--------------------|
|                           |                    |
|                           |                    |
|                           |                    |
| 0                         |                    |
| Contrasena                |                    |
|                           | Mostrar contraseña |
|                           |                    |
|                           |                    |
| Ingresar                  |                    |
|                           |                    |
| <b>6 .</b>                |                    |
| ¿Problemas con la contras | seña?              |
| _                         |                    |
| No ostá registrado        | Pogistrarso        |
| 2NO ESTA TEGISTI AUDI     | Registrarse        |
| © 2020 asambl             | ear                |

Complete los datos para ingresar a la plataforma afalp

4) Completá los campos "nacionalidad" y "e-mail", luego hacé click en "Comenzar".

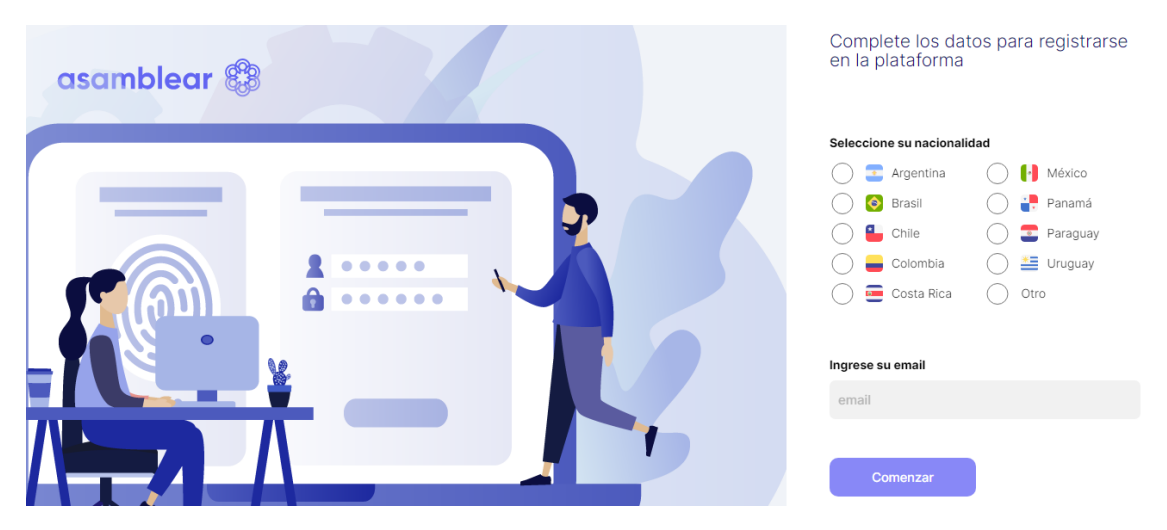

5) Tal como señala la imagen que te aparecerá luego de hacer click en "Comenzar" ingresá a chequear tu casilla.

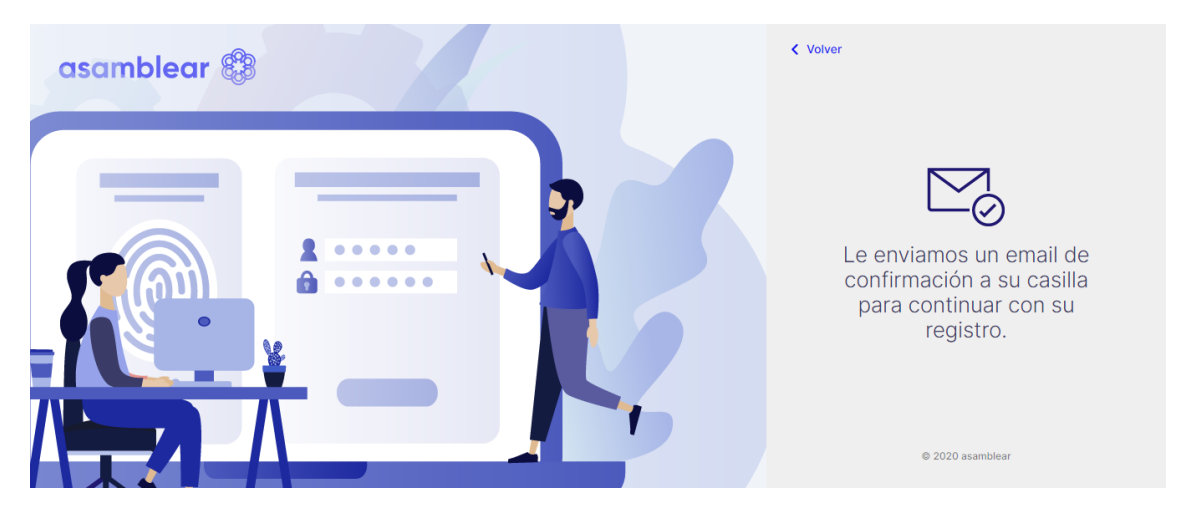

6) Ingresá a tu correo, abrí el e-mail de Asamblear y confirmá tu cuenta.

Recordá chequear el correo no deseado o spam, si no encontrás el e-mail en tu bandeja de entrada principal.

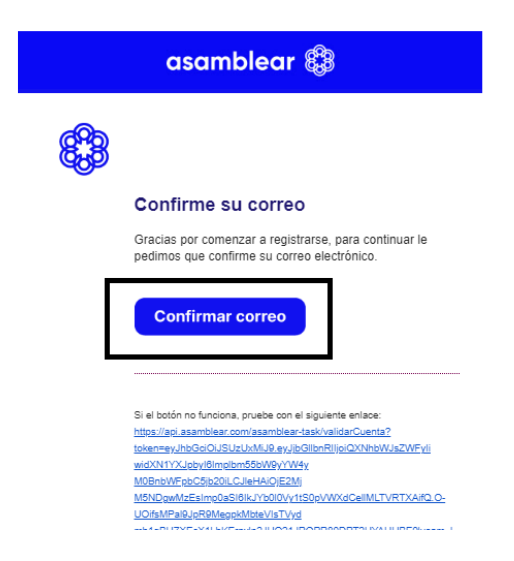

7) Completá los datos para continuar con el registro, tildá los términos y condiciones y hacé click en "Registrar".

| asc | Email<br>jennymoran23@gn                                            | nail.com                                                      |
|-----|---------------------------------------------------------------------|---------------------------------------------------------------|
| _   | Nombre                                                              | Apellido                                                      |
|     | Tipo de documento                                                   | Número<br>SIN PUNTOS NI GUIONES                               |
| -   | Nueva contraseña<br>Debe tener un minimo o<br>mayúscula y un número | de 8 caracteres, que incluyan al menos una                    |
|     |                                                                     | Mostrar contraseña                                            |
|     | Acepto los Términ                                                   | nos y Condiciones y las Políticas de Privacidad.<br>Registrar |

8) Te aparecerá este cartel de confirmación y deberás hacer click en "Iniciar Sesión".

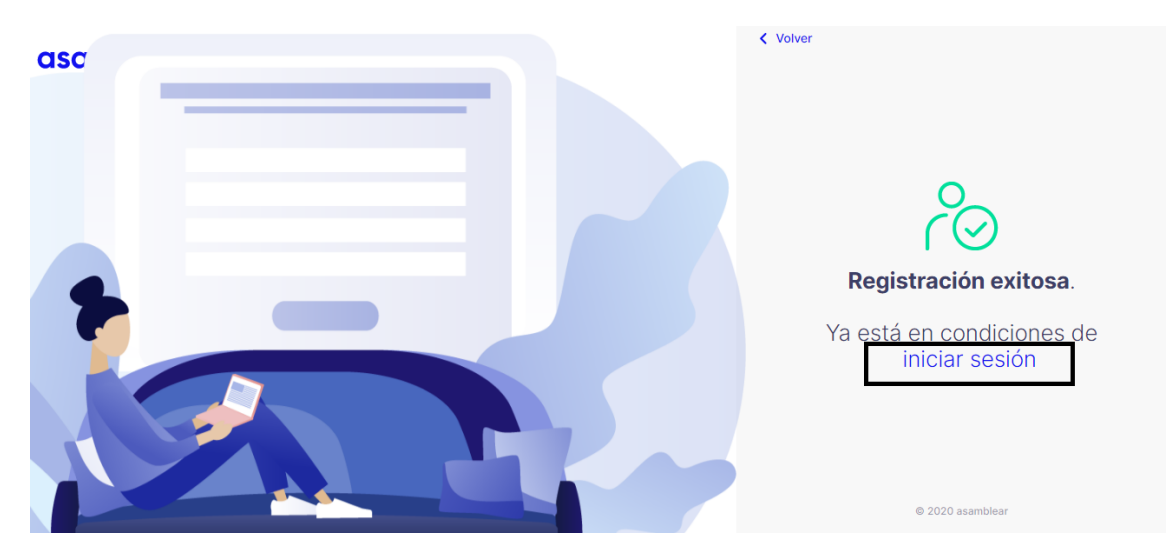

9) Cargá el e-mail y la contraseña que elegiste en el paso anterior. Luego , hacé click en ingresar.

| asamblear 🕄 | 🛞                                                   |
|-------------|-----------------------------------------------------|
|             | Complete los datos para ingresar<br>a la plataforma |
|             | Email                                               |
|             | Contraseña<br>Mostrar contraseña                    |
|             | Ingresar                                            |
|             | ¿No está registrado? Registrarse                    |

10) Cargá el siguiente código: ARG0100080 en la página de acceso a la Asamblea y hacé click en "Buscar Asamblea".

| 8 <mark>9</mark> 3 |                                                 |                                                                          | asamblear 🍪 |
|--------------------|-------------------------------------------------|--------------------------------------------------------------------------|-------------|
| Perfil             | Buscador de<br>asambleas                        | Asambleas encontradas                                                    |             |
| لم)<br>ا           | Ingrese el código de la entidad<br>organizadora | <u>ب</u>                                                                 |             |
|                    | Código                                          | hund                                                                     |             |
|                    | EJ: ARG2000147 Ó 23-25668458                    | No hemos encontrado una asamblea con ese código.<br>Inténtelo nuevamente |             |
|                    | Buscar asamblea                                 |                                                                          |             |
|                    |                                                 |                                                                          |             |
|                    |                                                 |                                                                          |             |
| ← cerrar<br>sesión |                                                 |                                                                          |             |

11) Te aparecerá la siguiente pantalla y deberás hacer click en "Ingresar a inscripción".

| 883                |                                                           | asamblear 🐯                                                                                                    |
|--------------------|-----------------------------------------------------------|----------------------------------------------------------------------------------------------------|
| R<br>Perfil        | Buscador de<br>asambleas                                  | Asambleas encontradas                                                                                                    |
| <u>م</u>           | Ingrese el código de la entidad<br>organizadora<br>Código | ASAMBLEA ORDINARIA<br>AFALP Asociación de Foniatría, Audiología y Logopedia Platense<br>(ARG0100080)                                                                        |
|                    | ARG0100080 🛞<br>Buscar asamblea                           | 1ª Convocatoria       2ª Convocatoria         26/06/2021 10:00 hs       26/06/2021 10:30 hs         Está abierta la inscripción         Cierra el 25/06/2021 a las 23:59 hs |
| ← cerrar<br>sesión |                                                           |                                                                                                    |

12) Luego, deberás hacer click en "Solicitar inscripción". Recordá que tendrás tiempo para inscribirte hasta el 25/06.

| 8 <sup>9</sup> 8   | Panel general                                                                                                    |
|--------------------|----------------------------------------------------------------------------------------------------|
| Rerfil             | AFALP ASOCIACIÓN DE FONIATRÍA, AUDIOLOGÍA Y LOGOPEDIA PLATENSE<br>ASAMBLEA ORDINARIA                                                                                                    |
| G                  | 1º Convocatoria         2º Convocatoria         La asamblea         100 días           26/06/2021 - 10:00 hs         26/06/2021 - 10:30 hs         La asamblea         10 días                            |
|                    | Nivel de seguridad requerido         Esta asomblea requiere que su perfit de seguridad sea:         Instructed e seguridad est         NIVEL 1                                                            |
|                    | Inscripciones         ① Si desea realizar más de una inscripción debe completar una ficha por cada solicitud.         Inscripción abierta<br>Cierra el 25/06/2021 a las 23:59 hs    Solicitar inscripción |
| ← cerrar<br>sesión | SOLICITUDES DE INSCRIPCIÓN ENVIADAS (0)                                                                                                    |

13) Chequea que figure como opción de carga la matrícula e ingresá tu matrícula. Luego hacé click en el botón "Verificar convocado".

| < Panel general Solicitud de inscripción                                                                                                    | asamblear 🔀                                                              |
|----------------------------------------------------------------------------------------------------|--------------------------------------------------------------------------|
| ASAMBLEA ORDINARIA<br>AFALP ASOCIACIÓN DE FONIATRÍA, AUDIOLOGÍA Y LOGOPEDIA PLATENSE<br>1º Convocatoría<br>26/06/2021 10:00 hs 2º Convocatoría<br>26/06/2021 10:30 hs | Inscripción abierta<br>Cierra el <b>25/06/2021</b> a las <b>23:59 hs</b> |
| ¿CÓMO ASISTIRÁ A LA ASAMBLEA VIRTUAL?  Asistiré en forma PERSONAL  Usted mismo asistirá a la asamblea virtual                                                         |                                                                          |
| VERIFICACIÓN DE CONVOCATORIA<br>① Ingrese sus datos para verificar que haya sido convocado a la asamblea.<br>Tipo documento<br>Matriculado v<br>Verificar convocado   |                                                                          |

14) Luego te aparecerá tu solicitud como "pendiente".

| Inscripciones                                 | 3                               |                           |                                      |                       |                       |
|-----------------------------------------------|---------------------------------|---------------------------|--------------------------------------|-----------------------|-----------------------|
| 🗈 Si desea realizar má                        | s de una inscripción debe cor   | npletar una ficha por cad | a solicitud.                         |                       |                       |
| nscripción abier 1<br>Serra el 25/08/2021 a l | ta<br>as 23:59 hs               |                           |                                      |                       | Solicitar inscripción |
| SOLICITUDES DE I                              | NSCRIPCIÓN ENVIADAS (1          | )                         |                                      |                       |                       |
| PERSONAL                                      | NOMBRE Y APOLIDO                | MATRICULADO<br>40         | FECHA BRICARCION<br>16/06/2021       | ENTADO<br>O PENDIENTE | Curcetur              |
|                                               |                                 |                           |                                      |                       | 4                     |
| Mensajes                                      | e comunicación directo con la s |                           | Información                          |                       |                       |
| convocante ante cu                            | ualquier duda.                  | modag                     | & Archivos co                        | ompartidos            |                       |
|                                               |                                 |                           | C La documentación a<br>inscripción. | stará disponible cuar | ido sea aceptada su   |
|                                               |                                 |                           |                                      |                       |                       |
|                                               |                                 |                           |                                      |                       |                       |
|                                               |                                 |                           |                                      |                       |                       |

15) Recibirás un correo electrónico que llegará al e-mail con el que te registraste, informándote que ya estas inscripto a la asamblea. Además, recibirás las indicaciones que deberás tener en cuenta el día del evento.

Recordá chequear el correo no deseado o spam, si no encontrás el e-mail en tu bandeja de entrada principal.

|   | Î 🗠                                                               |
|---|-------------------------------------------------------------------|
|   |                                                                   |
| R |                                                                   |
|   |                                                                   |
|   | Estimado/a                                                        |
|   | Estimado/al                                                       |
|   | Informamos que su solicitud de inscripción a la Asamblea de       |
|   | AFALP Asociación de Foniatría, Audiología y Logopedia             |
|   | Platense ha sido APROBADA.                                        |
|   | Su perfil de participación es el siguiente:                       |
|   | voz                                                               |
|   | νοτο                                                              |
|   | SONIDO Y VIDEO                                                    |
|   | FIRMA                                                             |
|   | DOCUMENTACIÓN                                                     |
|   | PERSONERIA                                                        |
|   | Fecha de Primer Convocatoria: 26/06/2021                          |
|   | Hora de Primer Convocatoria: 10:00                                |
|   | Fecha de Segunda Convocatoria: 26/06/2021                         |
|   | Hora de Segunda Convocatoria: 10:30                               |
|   | Recuerde que para asistir deberá dirigirse a                      |
|   | www.asamblear.com, iniciar sesión y buscar la asamblea            |
|   | ingresando el número de Código ARG0100080 de AFALP                |
|   | Asociación de Foniatría, Audiología y Logopedia Platense          |
|   | Recomendamos hacerlo con 15 minutos de anticipación al            |
|   | horario fijado.                                                   |
|   | Consulte nuestros videos tutoriales aquí.                         |
|   |                                                                   |
|   | Requisitos mínimos de software:                                   |
|   | 1) Sistema Operativo Windows 7 o superior, iOS versión 14, Androi |

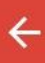

## î 🖂 i

Consulte nuestros videos tutoriales aquí.

## Requisitos mínimos de software:

1) Sistema Operativo Windows 7 o superior, iOS versión 14, Android 8 o superior, o Linux

2) Memoria RAM 2GB a superior

3) Navegador Chrome 70, Firefox 64, EDGE 80, Safari, Opera 42 o

versiones más recientes.

Se han detectado inconvenientes en navegadores con algunas versiones iPhone e iPad, se recomienda usar Safari en esos casos.

Asegurese de tener alternativas de dispositivos (preferiblemente notebooks) y de conexiones a internet (compartir datos móviles desde un celular) para evitar desconexiones de sesión como consecuencia de corte de servicio de suministro eléctrico o de internet.

## Recomendaciones:

 Prever planes de contingencia con alternativas ya sea de dispositivos (preferiblemente notebooks) como de conexiones a internet (compartir datos móviles desde un celular), a fin de evitar desconexiones de sesión como consecuencia de corte de servicio de suministro eléctrico o de internet.

 Los mensajes enviados por chats, si bien son dirigidos únicamente al Presidente y moderadores, y no los ven online el resto de los participantes, son públicos, ya que quedan registrados en el Reporte Final de Auditoría. Por lo que si usted necesita realizar alguna comunicación privada con el Presidente, lo deberá hacer por otro canal externo a la plataforma.

 Para formular preguntas o participar, lo puede hacer mediante el Chat o haciendo click en el icono de la Mano si desea participar con audio y/o video. Cuando el Presidente (o moderador) le otorgue la palabra, le aparecerán en pantalla los controles para habilitar cámara y micrófono. Para poder intervenir previamente deberá